DIFC Wills and Probate Registry Portal

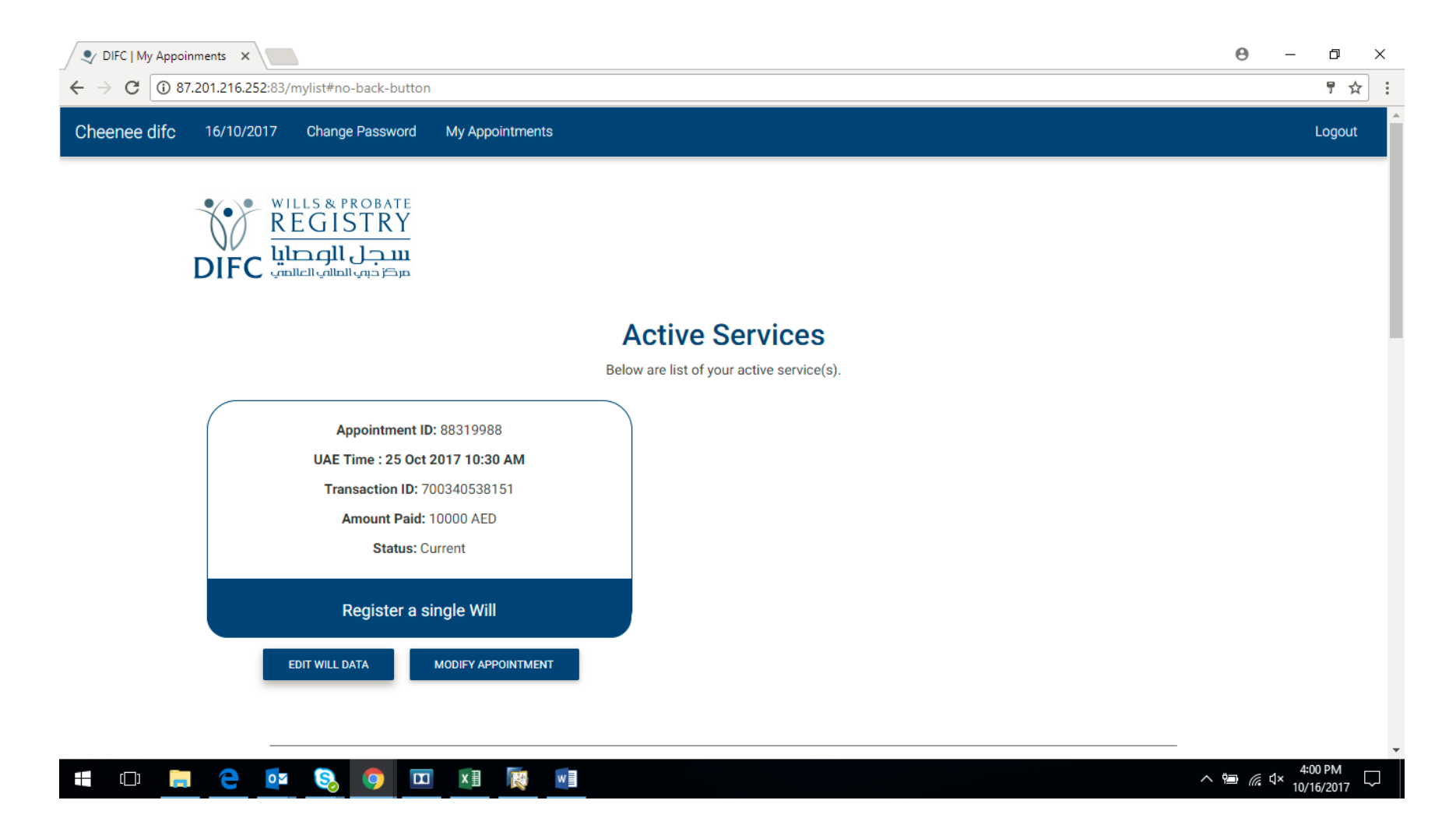

| $\leftarrow \rightarrow C$ (0) 87.201.216.252:83/form#Again-No-back-button | 0 | _   |        | : |
|----------------------------------------------------------------------------|---|-----|--------|---|
| Cheenee difc 16/10/2017 Change Password My Appointments                    |   |     | _ogout | ľ |
| WILLS & PROBATE<br>REGISTRY<br>DIFC سجل الوصليا<br>سجل العالما والعالمات   |   |     |        |   |
| Will Data Form 🕄                                                           |   |     |        |   |
| 1. PERSONAL INFORMATION                                                    |   |     |        | l |
| 2. BENEFICIARIES                                                           |   |     |        | l |
| 3. EXECUTORS                                                               |   |     |        | l |
| 4. GUARDIANS                                                               |   |     |        |   |
| 5. MINORS                                                                  |   |     |        |   |
| 6. WITNESS                                                                 |   |     |        |   |
|                                                                            |   | 4-0 | DM     |   |

## Personal Information Page

Please complete the details and click on "next".

| 🔍 DIFC   My Appo              | inments ×           |                                                           |                             |                          |        | Θ     | _                | ð              | × |
|-------------------------------|---------------------|-----------------------------------------------------------|-----------------------------|--------------------------|--------|-------|------------------|----------------|---|
| $\epsilon \rightarrow G$ () 8 | 7.201.216.252:83/pe | ersonalinfo#Again-No                                      | back-button                 |                          |        |       |                  | ¶☆             | : |
| Cheenee difc                  | 16/10/2017          | Change Password                                           | My Appointments             |                          |        |       | L                | ogout          | Î |
|                               |                     | LS & PROBATE<br>GISTRY<br>سجل الوح<br>مركز دوب العالمي ال |                             |                          |        |       |                  |                |   |
|                               |                     |                                                           | Personal Info               | rmation 🚯                |        |       |                  |                |   |
|                               |                     |                                                           | Please complete the details | below and click on Next. |        |       |                  |                |   |
| Pe                            | ersonal Infor       | rmation                                                   |                             | Identification Informa   | ition  |       |                  |                |   |
| Che                           | eenee               |                                                           |                             | Passport No. *           |        |       |                  |                |   |
| Surr                          | name(s) *           |                                                           |                             |                          |        |       |                  |                |   |
| dife                          | c                   |                                                           |                             | Emirates ID No.          |        |       |                  |                |   |
| Alia                          | ises(also known as) |                                                           |                             |                          |        |       |                  |                |   |
|                               |                     |                                                           |                             | Contact Information      |        |       |                  |                |   |
| Nati                          | ionality *          |                                                           |                             | Phone *                  |        |       |                  |                |   |
| An                            | ndorran             |                                                           | •                           | Algeria (213) 🔹          | 231234 |       |                  |                | - |
| 📲 ([])                        | e 💽                 | S 💿 🗖                                                     | x 🗉 🙀 💌                     |                          |        | ~ 🖻 🍙 | 4:01<br>∜× 10/16 | РМ<br>5/2017 Ц |   |

| 👽 DIFC   Login X 🔯 wprs.difcprobate.ae/app X 👽 DIFC   My Appoinments X |                         | Θ –        | đ      | × |
|------------------------------------------------------------------------|-------------------------|------------|--------|---|
| ← → C ③ 87.201.216.252:83/personalinfo                                 |                         |            | ¶☆     | : |
|                                                                        | Permanent Address       |            |        | - |
|                                                                        | Same as Current Address |            |        |   |
|                                                                        | Address                 |            |        |   |
|                                                                        |                         |            |        |   |
|                                                                        |                         |            |        |   |
|                                                                        | City                    |            |        |   |
|                                                                        |                         |            |        |   |
|                                                                        | State                   |            |        |   |
|                                                                        |                         |            |        |   |
|                                                                        | Zipcode                 |            |        |   |
|                                                                        |                         |            |        |   |
|                                                                        |                         |            |        | 1 |
|                                                                        | Country                 |            |        |   |
|                                                                        | Select Country          |            |        |   |
|                                                                        |                         |            |        |   |
|                                                                        |                         |            |        |   |
|                                                                        |                         |            |        |   |
|                                                                        |                         | 4:5        | 5 PM   | - |
|                                                                        |                         | 💭 🌈 🗘 10/1 | 6/2017 | 4 |

Beneficiary's Details Page \*Add all Beneficiaries information and click on Save (including susbtitute beneficiaries).

| 🔍 DIFC   Log                      | in X 🔯 wprs.difcprobate.ae/app X IFC   My Appoinments X | Θ –  | ٥             | × |
|-----------------------------------|---------------------------------------------------------|------|---------------|---|
| $\leftrightarrow$ $\Rightarrow$ G | ① 87.201.216.252:83/beneficiary                         |      | ¶☆            | ÷ |
|                                   | Beneficiary *                                           |      |               | * |
|                                   | Individual •                                            |      |               |   |
|                                   | Forename(s) * BACK TO WILL FORM NEXT                    |      |               |   |
|                                   | Surname(s) *                                            |      |               | Ì |
|                                   | Date of Birth *                                         |      |               |   |
|                                   | Relationship *                                          |      |               |   |
|                                   | Select Relationship                                     |      |               |   |
|                                   | Comments                                                |      |               |   |
|                                   |                                                         |      |               |   |
|                                   | SAVE                                                    |      |               | Ţ |
| E (D.                             |                                                         | 4:39 | рм<br>/2017 5 | ב |

## **Executor's Details Page**

\*Add information for all the Executors to the will and click on "save" (including substitute executors).

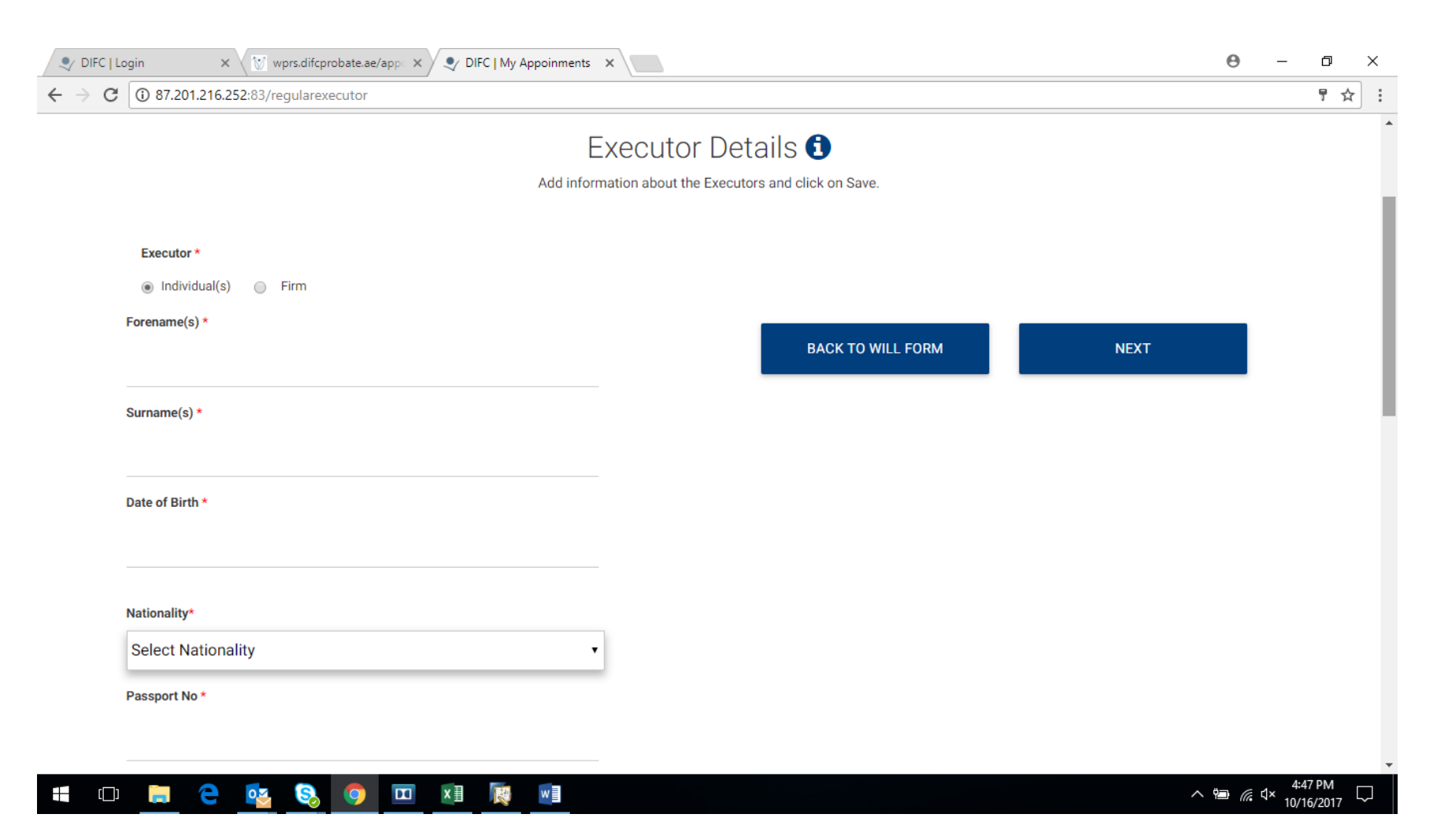

| 🔍 DIFC   La                             | ogin 🗙 🔯 wprs.difcprobate.ae/app x 👽 DIFC   My Appoinments x | θ                 | - 1               | Ĵ          | ×  |
|-----------------------------------------|--------------------------------------------------------------|-------------------|-------------------|------------|----|
| $\leftrightarrow \Rightarrow \ {\tt G}$ | ③ 87.201.216.252:83/regularexecutor                          |                   | 1                 | * ☆        | :  |
|                                         | Address                                                      |                   |                   |            | *  |
|                                         |                                                              |                   |                   |            |    |
|                                         | City                                                         |                   |                   |            |    |
|                                         | State                                                        |                   |                   |            |    |
|                                         | Zipcode                                                      |                   |                   |            |    |
|                                         | Country                                                      |                   |                   |            | J. |
|                                         | Select Country                                               |                   |                   |            |    |
|                                         | Comments                                                     |                   |                   |            | l  |
|                                         |                                                              |                   |                   |            | I  |
|                                         |                                                              |                   |                   |            | ł  |
|                                         | SAVE                                                         |                   |                   |            | Ţ  |
| <b>I</b>                                |                                                              | ■ <i>(ii</i> , ⊄× | 4:48 P<br>10/16/2 | м<br>017 С | כ  |

Note: Please also click on "save" after adding information for each guardian, minor and witness.